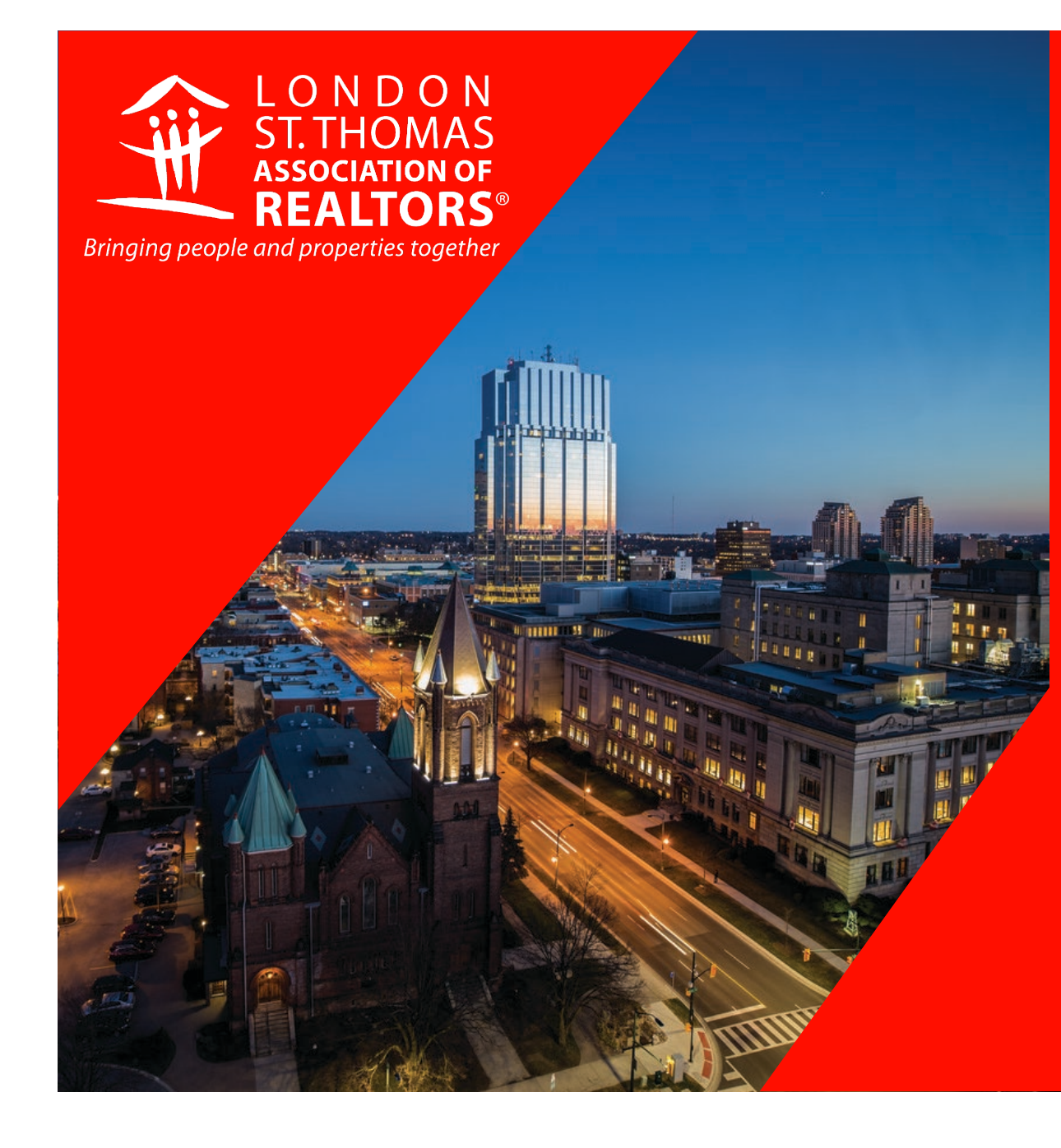

# **MEMBERS ON EXEMPTION -**HOW TO PAY YOUR INVOICE

LSTAR Accounting Department

# LOT INTO LSTAR'S WEB ACCOUNT

Go to https://mdweb.mmsi2.com/londonss/

■ Enter your ID & password that you used to log into ITSO Matrix<sup>™</sup> (if you are a new member and don't have this info email Accounting@LSTAR.ca)

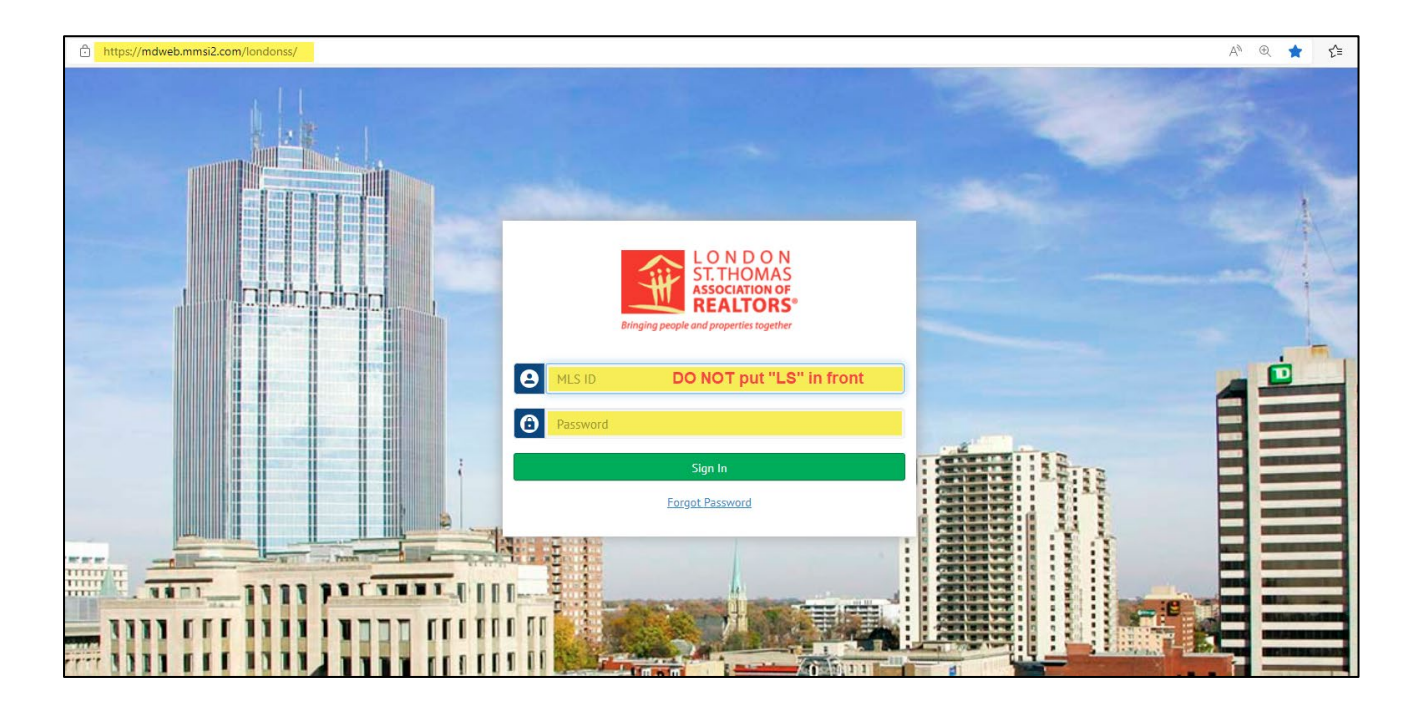

#### DO NOT use the "LS" in front of your Member ID

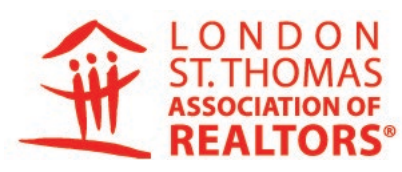

FOCUSED ON OUR To be the resource of choice for REALTOR® members

and their communities.

PURSUING OUR

To enhance REALTOR® member professionalism by providing education, tools and advocacy to support them in serving the community

UPHOLDING OUR

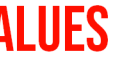

- Professionalism Member-Centric Integrity
- Thought-Leader
- Community-Minded

#### **MEMBER PORTAL PAGE**

You will be taken to your LSTAR Account page Select – Pay Now

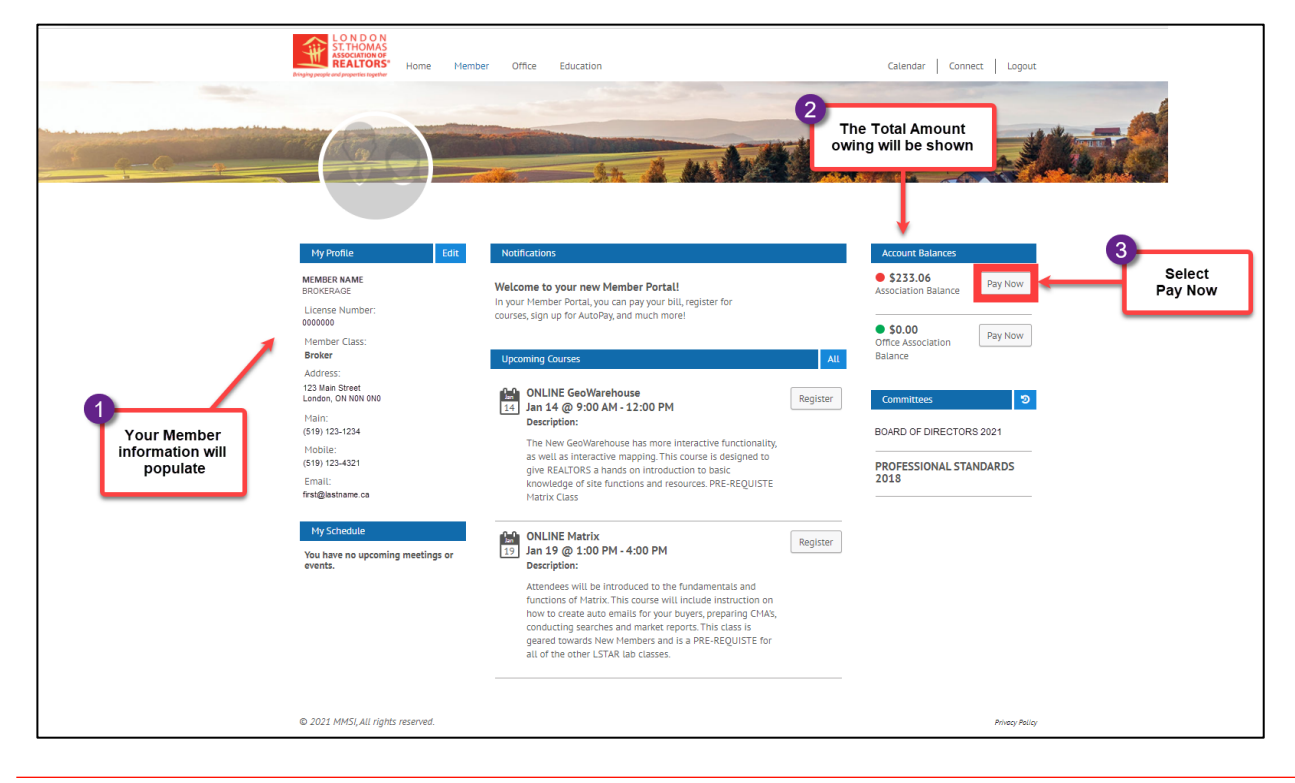

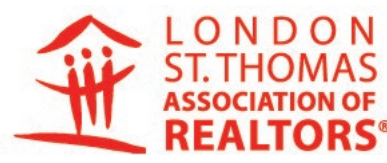

FOCUSED ON OUR

To be the resource of choice for REALTOR® members and their communities.

PURSUING OUR

To enhance REALTOR® member professionalism by providing education, tools and advocacy to support them in serving the community

UPHOLDING OUR

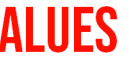

 Member-Centric Professionalism

- Thought-Leader Integrity
- Community-Minded

#### **MY ACCOUNT PAGE**

- Select Invoices to Pay
- Select Pay \$xxx (green button)

|                                                   | Dringing per     | LONDON<br>Associations<br>associations<br>Home M | ember Office Education                      |            | Calendar   Connect   Logout |
|---------------------------------------------------|------------------|--------------------------------------------------|---------------------------------------------|------------|-----------------------------|
|                                                   | Oper             | n Invoices History                               |                                             | and the    |                             |
| 1<br>Open Invoices<br>to be paid<br>will be shown | Check t          | Select Invoices                                  | Payment Info                                | Review     | Complete<br>Balance Due     |
|                                                   |                  | <u>594907</u>                                    | Member Fee                                  | 11-19-2020 | 113.00                      |
|                                                   |                  | <u>595698</u>                                    | JAN FEE & OREA/CREA DUES                    | 01-01-2021 | 120.06                      |
|                                                   | Pay \$<br>© 2021 | 233.06                                           | Click on<br>Pay \$xxx<br>to process payment | Total:     | \$233.06<br>Privacy Policy  |

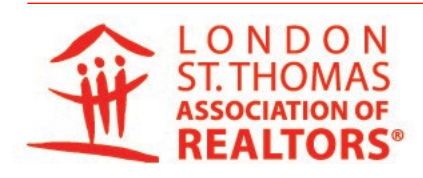

FOCUSED ON OUR To be the resource of choice for REALTOR® members and their communities.

PURSUING OUR

To enhance REALTOR® member professionalism by providing education, tools and advocacy to support them in serving the community

UPHOLDING OUR

- Professionalism Member-Centric
- Thought-Leader Integrity

Community-Minded

# **MY ACCOUNT CHECKOUT PAGE**

- Enter all required \* information
- Select Next (green button)

|                                          | My Account Checkout                                                                                                    | e Education                   | Calendar Connect Logout | If you saved your credit card on your Profile |
|------------------------------------------|----------------------------------------------------------------------------------------------------|-------------------------------|-------------------------|-----------------------------------------------|
| 1<br>Enter all required *<br>information | Select involces                                                                                                    | Payment Info Review           | Complete                | Select "Payment on File"                      |
| $\setminus$                              | Credit Card                                                                                                    |                               | Billion Info            | Select your payment method                    |
| •                                        | First Name *                                                                                                    | Last Name *                   | Street Address *        | Credit Card  Credit Card                      |
|                                          | Card Number" (re speces or hyphens) Security Code * Expiration Month O1/January                                                                                                    | n* Expiration Year*<br>2021 • | Province *<br>AB        | Payment On File<br>Credit Card mormation      |
|                                          | Type *      Personal O Corporate  Email: confirmation and receipt will be emailed to you)                                                                                                    |                               |                         |                                               |
|                                          | Cancel     Cancel     Cancel | Select<br>Next                | Prices Paily            |                                               |

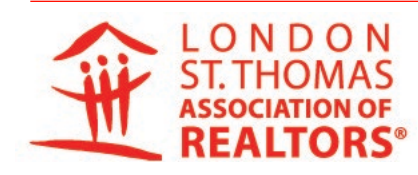

FOCUSED ON OUR VISION To be the resource of choice for REALTOR® members and their communities. To enhance REALTOR® member professionalism by providing education, tools and advocacy to support them in serving the community. UPHOLDING OUR

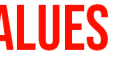

Member-Centric
 Professionalism

- Thought-Leader
   Integrity
- Community-Minded

# **MY ACCOUNT CHECKOUT PAGE**

- Confirm information and amount to be paid
- Select Submit Payment (green button)

|                           | LO N D O N<br>STATIONAS<br>ACCINTONICA<br>REALTORS<br>Brayley propiet of propiets together | r Office Education       |              | Calendar Connect Lo | gout   |
|---------------------------|--------------------------------------------------------------------------------------------|--------------------------|--------------|---------------------|--------|
|                           | My Account Checkout                                                                        |                          |              |                     | 18.14  |
|                           | Select Invoices                                                                            | Payment Info             | Review       | Complete            |        |
| Confirm                   | Invoice Number                                                                             | Reference                |              | Balance Due         |        |
| information<br>is correct | 595498                                                                                     | JAN FEE & OREA/CREA DUES |              | 2                   | 92.67  |
|                           | Your credit card will be billed:                                                           |                          |              | 2                   | 92.67  |
|                           | Payment Method                                                                             | Billing Info             | Email Info   |                     |        |
| -                         | Visa Card ending in 1036                                                                   | JOHN SMITH               | name@abc.com |                     |        |
|                           | Card Account Type: Personal                                                                | 123 Main Street          |              |                     |        |
|                           | Submit Payment         Cancel           © 2021 MMSI, All rights reserved.                  | 2<br>Submit Payme        | nt           | Priveq              | Policy |

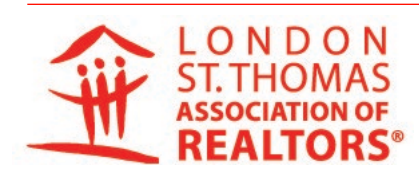

To be the resource of choice for REALTOR® members and their communities.

FOCUSED ON OUR

PURSUING OUR

To enhance REALTOR® member professionalism by providing education, tools and advocacy to support them in serving the community

UPHOLDING OUR

- Member-Centric Professionalism
- Thought-Leader Integrity
- Community-Minded

### **PROCESSING REQUEST**

Processing Request window will open, be patience it will take a moment.

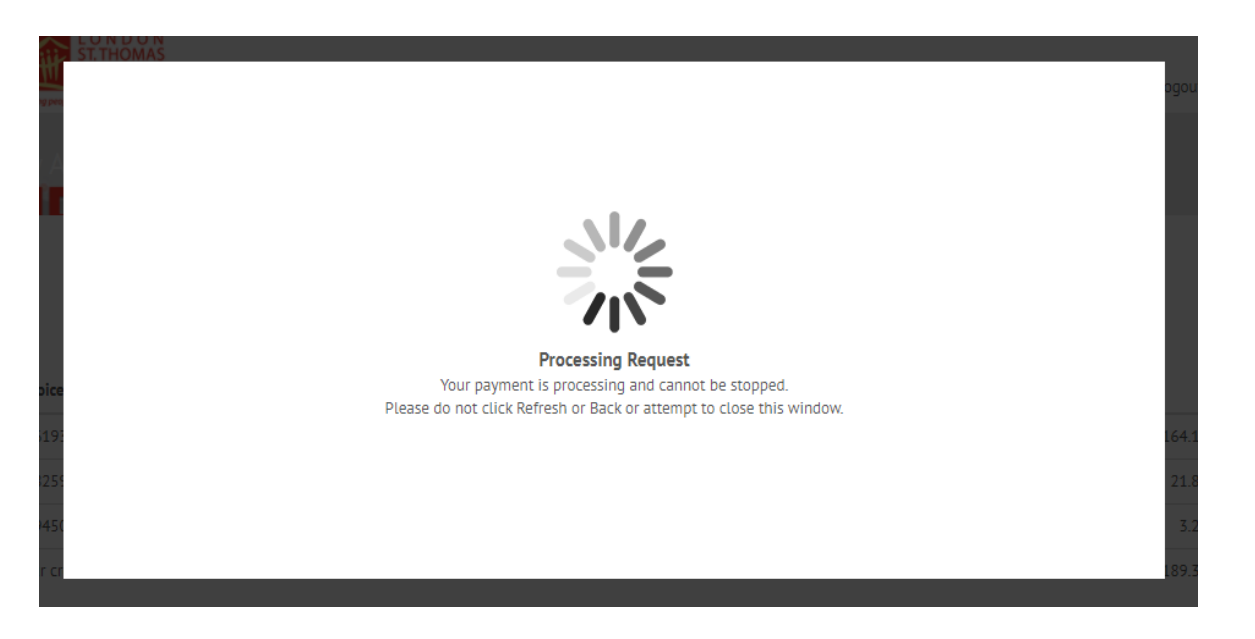

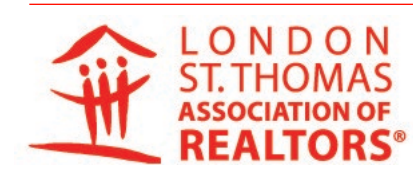

FOCUSED ON OUR To be the resource of choice for REALTOR® members and their communities.

PURSUING OUR

To enhance REALTOR® member professionalism by providing education, tools and advocacy to support them in serving the community

UPHOLDING OUR

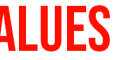

- Member-Centric Professionalism
- Thought-Leader Integrity
- Community-Minded

# **PAYMENT RESULTS PAGE**

- Once processed you will receive the message: "This payment may take up to 2 business days to reflect on this web site"
- You will be sent a email receipt, we suggest also printing it out

|                                                   |                                                                                                    | 2000000                          |
|---------------------------------------------------|----------------------------------------------------------------------------------------------------|----------------------------------|
| Select Invoices                                   | Payment Info Review                                                                                                    | Complete                         |
|                                                   | London & St. Thomas Association of REALTORS®<br>542 Commissioners Rd. W.<br>London, ON NM 3Y3<br>Phone: 519-641-1400 Fax: 519-641-1419 | Transaction is bein<br>processed |
| Payment Results                                   | This payment may take up to 2 business days to reflect on th                                                                           | this web site.                   |
| This transaction has been approved.               | Print this screen to keep as a record of your transaction.                                                                             | *                                |
| Transaction Number                                | 8590244088                                                                                                    |                                  |
| Authorization Number                              | 42451167494                                                                                                    | 2                                |
| Date                                              | 01/13/21                                                                                                    | Print for your records           |
| Member Number                                     | 001249                                                                                                    |                                  |
| Member Name                                       | JOHN SMITH                                                                                                    |                                  |
| Development Information                           |                                                                                                    |                                  |
| Name on Card                                      | JOHN SMITH                                                                                                    |                                  |
| Expiration Month/Year                             | 01/25                                                                                                    |                                  |
| Credit Card                                       | 2000/2000/2000/2000                                                                                                    |                                  |
| Account Type                                      | Personal                                                                                                    |                                  |
| Address                                           | 123 Main Street                                                                                                    |                                  |
| City, State Zip                                   | LONDON, CHURK 3H7                                                                                                    |                                  |
| Email                                             | ng abc.com                                                                                                    |                                  |
|                                                   |                                                                                                    |                                  |
| Description of Transaction                        |                                                                                                    |                                  |
| Description of Transaction<br>Document            | Reference                                                                                                    | Amount                           |
| Description of Transaction<br>Decument<br>595498  | Reference<br>JAN FEE & OREA,CREA DUES                                                                                                  | Amount<br>192.67                 |
| Description of Transaction Decument 595498 598052 | Reference<br>JAN FEE & OREA/CREA DUES<br>NEW OFFICE OPENING                                                                            | Amsunt<br>292.67<br>1130.00      |

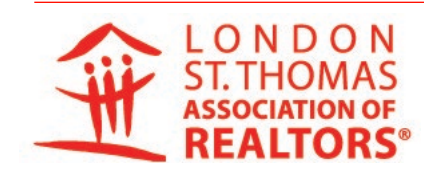

FOCUSED ON OUR for REALTOR® members and their communities

PURSUING OUR

To enhance REALTOR® member professionalism by providing education, tools and advocacy to support them in serving the community

UPHOLDING OUR

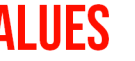

 Professionalism Member-Centric

- Thought-Leader Integrity
- Community-Minded